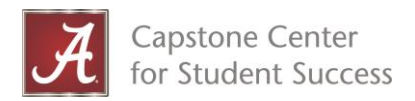

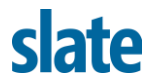

## Guide: Subscribing to 'Student Success – UA Closings' Calendar in Slate

- 1. Login to Slate: https://studentsuccess.ua.edu/manage/
- 2. Click on 'Events' in the top navigation menu.
  - Sate 🖩 🖆 🖬 🖬 🖬 🗰 🔯
- 3. Click on the 'your feeds' link on the lower right-hand side bar.

|                          |      |         | *   | Student Success |                 |      |                                                      |
|--------------------------|------|---------|-----|-----------------|-----------------|------|------------------------------------------------------|
| ts<br>Event New Template |      |         |     |                 | i Search Events | ÷    | Events<br>Scheduler<br>Active Scheduler<br>Resources |
|                          | User | # Timez | one | Realm           | Deadline        |      | Trips                                                |
|                          |      |         |     |                 |                 |      | Calendar<br>List View                                |
|                          |      |         |     |                 |                 |      | All Events                                           |
|                          |      |         |     |                 |                 |      | Confirmed<br>Tentation                               |
|                          |      |         |     |                 |                 |      | Cancelled/Declined                                   |
|                          |      |         |     |                 |                 |      | All Folders                                          |
|                          |      |         |     |                 |                 |      | ABS                                                  |
|                          |      |         |     |                 |                 |      | Coaching                                             |
|                          |      |         |     |                 |                 |      | Supplemental Instruction<br>Templates                |
|                          |      |         |     |                 |                 |      | Tutoring                                             |
|                          |      |         |     |                 |                 |      | -                                                    |
|                          |      |         |     |                 |                 |      | Associate, Arapet                                    |
|                          |      |         |     |                 |                 |      | Exclude archived                                     |
|                          |      |         |     |                 |                 |      | Include archived                                     |
|                          |      |         |     |                 |                 | Cale | endars ( <u>your feed</u>                            |
|                          |      |         |     |                 |                 |      | Contra Parkar Sultan                                 |
|                          |      |         |     |                 |                 |      | Elizati Howard Duffer                                |
|                          |      |         |     |                 |                 |      | Property Property lines                              |

4. Click 'Student Success – UA Closings' under Available Calendars.

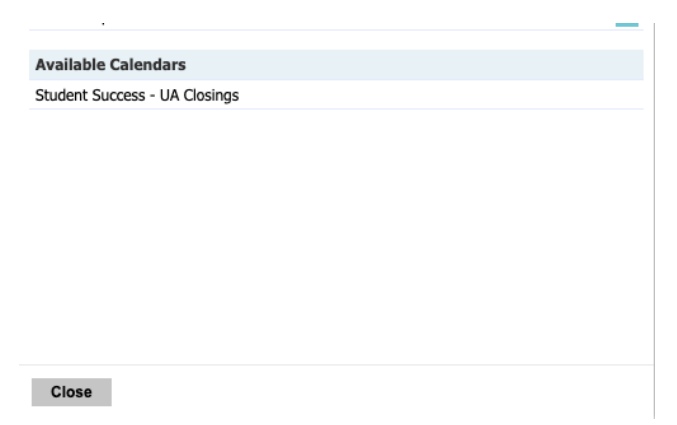

5. Check the **'Share as free/busy calendar'** box. (Checking this box is how Active scheduler honors the days that UA is closed. By leaving the box

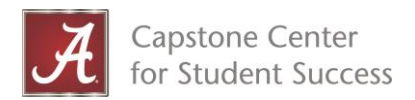

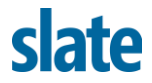

unchecked, you (the user) are subscribing to see UA holidays, but not block days for students to schedule.) <u>https://hr.ua.edu/payroll/holiday-schedule</u>

| Nome  | Student Success - UA Closings |  |  |  |  |  |
|-------|-------------------------------|--|--|--|--|--|
| Share | Share as free/busy calendar   |  |  |  |  |  |
| Color |                               |  |  |  |  |  |
|       |                               |  |  |  |  |  |
|       |                               |  |  |  |  |  |
|       |                               |  |  |  |  |  |
|       |                               |  |  |  |  |  |
|       |                               |  |  |  |  |  |
|       |                               |  |  |  |  |  |
|       | #9e1b32                       |  |  |  |  |  |
|       | cancel choose                 |  |  |  |  |  |
|       | #9e1b32                       |  |  |  |  |  |
|       |                               |  |  |  |  |  |

- 6. Change the color. The default appears to be black, but it is transparent. *(Bonus: UA crimson is #9e1b32)*
- 7. Click 'Subscribe'.